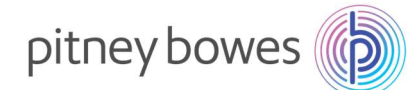

## DM100S / DM100S+型 設定変更 簡易手順書

現在の接続番号で PBP バランス確認を実行すると自動的に新しい電話番号が入力されます

## 接続番号変更および確認手順(PBP バランス確認)

- 1. 計器背面のモジュラージャックに電話線を挿します。
- 2-1. 「残額補充」キー(※1)を押し、右記の画面を表示させます。※1 操作パネル左側のボタン
- 2-2. 「PBP バランスカクニン」の左にあるソフトキー(※2)を押します。
   ※2 ソフトキー・・・ディスプレイの左にある 3 つのボタン

| ザンガクホジュウ      |                 |  |
|---------------|-----------------|--|
| <b>∢</b> OK   | ¥ * * * * * * * |  |
| ◀リセットキンガクヘンコウ |                 |  |
| ◀PBPバランスカクニン  |                 |  |
|               |                 |  |

\*印はお客様の残額補充額が表示されます

3. 下記の画面のように複数表示が変わります。暫くお待ちください。

| ダイヤルチュウ    | セツゾクチュウ | バランスカクニン |
|------------|---------|----------|
| 034578**** |         |          |
| オマチクダサイ    | オマチクダサイ | オマチクダサイ  |

ダイヤルプリフィックス設定により、電話番号の前に「0」や「,」が付く場合があります。

- 右記の画面が表示されたら、「イイエ」キー(※3)を押します。
   ※3「イイエ」キー・・・操作パネル右側の赤いボタン
- 5. 右記の画面が表示されます。暫くお待ちください。

電源を入れたときのホーム画面に戻ります。

ホーム画面は設定よって異なる場合があります。

6.

| PBP バランス |             |  |  |
|----------|-------------|--|--|
| ソノタ      | ¥0          |  |  |
| キンガクツイカ? | (ハイ or イイエ) |  |  |
|          |             |  |  |

ジッコウチュウ

オマチクダサイ...

1

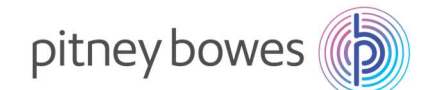

- 7. もう一度手順 2 から PBP バランス確認を実行して手順 3 の画面で「0364088300」の新しい接続番号になって いるかご確認ください
- ここからは接続に失敗した時、再接続するときの番号設定になります。
- 8-1. 「オプション」を押し「下へ」キー(※4)を2回押して、
   右記の画面を表示させます。
   ※4「下へ」キー・・・ディスプレイ右にある三角形のボタン
- 8-2. 「データセンターヘノ セツゾク」の左にあるソフトキーを押します。
- 右記の画面が表示されたら、
   「デンワ セッテイ」の左にあるソフトキーを押します。
- 10. 右記の画面が表示されたら、 「デンワバンゴウ ヘンコウ」の左にあるソフトキーを押します。
- 右記の画面が表示されたら、「ハイ/エンター」キー(※2)を押します。
   ※2「ハイ/エンター」キー・・・操作パネルの緑色のボタン
- 12-1. 右記の画面が表示されたら、

「クリア」キーを押して始めの「0」まで消します。

- 12-2. 「アルファベット/数字」キーで、「0364088300」を入力します。
- 12-3. 入力した番号を確認して「OK」の左にあるソフトキーを押します。

ダイヤルプリフィックス設定により、電話番号の前に「0」や「,」が付く場合があります。

- 13. 下記の画面が表示されたら、「ホーム」キーを押します。
- 電源を入れたときのホーム画面に戻れば終了です。
   ホーム画面は設定よって異なる場合があります。

オプション オプション

オプション

オフシート/パスワード

データセンターヘノ セツゾク

アドバンス キノウ

データセンター ▲アップロード&ダウンロード ▲デンワ セッテイ ▲ファイヤーウォール セッテイ

デンワセッテイ ▲トーン/パルス ▲ダイヤルプリフィックス

◀デンワバンゴウヘンコウ

コノバンゴウハ ピツニーボウズ ノ シジガアルマデ ヘンコウ シナイデクダサイ ヘンコウシマスカ? (ハイ or イイエ)

ピッニーボウズ ガ テイキョウシタ デンワバンゴウヲ ニュウリョク 034578xxxx ◀OK

デンワセッテイ ▲トーン/パルス **▲**ダイヤルプリフィックス ▲デンワバンゴウへンコウ DD. MM. YY ¥ 0 ◀ブモンヲ センタクシテクダサイ **∢**シュベツ: ナシ

**∢**スケール: 0 g